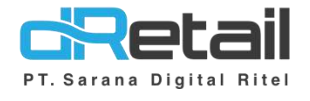

## Penambahan dan Perbaikan (Android version 3.4.0)

- Guide Book

## PT Sarana Digital Ritel

**Prepared By** Hana Hanifah Dinda Izmya Nurpadillah

PT. Sarana Digital Ritel 13 April 2022

Update Version 3.4.0

MPOS dRetail Guidebook

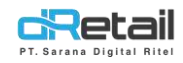

| Tanggal       | Version<br>Document                      | Version<br>APK | Description                                                                                                    | Author                     |
|---------------|------------------------------------------|----------------|----------------------------------------------------------------------------------------------------|----------------------------|
| 13 April 2022 | Penamabahan<br>dan Perbaikan<br>3.4.0.10 | 3.4.0          | <ul> <li>Expired Devices –<br/>Notification Alert</li> <li>PRINT RESI - Pembulatan ke<br/>bawah tidak ke print di resi</li> <li>SETTLEMENT - Non preview<br/>cash difference tidak sesuai</li> <li>RIWAYAT PENDING - Tidak<br/>bisa search by reff number<br/>maupun by nama member</li> <li>COMPLIMENT - Hilangkan<br/>compliment di list MULTI<br/>PAYMENT</li> <li>SETTLEMENT - Input nominal<br/>di dalam preview</li> <li>Nomor pesanan menjadi 0<br/>saat split bill PWA</li> <li>List Cart Take Away jika<br/>nominal pembayaran nya 0<br/>tetap harus muncul di list</li> <li>VOID PWA - Item yang<br/>berkurang di tablet berbeda<br/>dengan item yang divoid<br/>melalui PWA dan yang ada di<br/>print void</li> <li>Aplikasi forcestop saat<br/>memilih meja yg akan<br/>digabung bill</li> <li>Notifikasi PWA yang muncul di<br/>random device di tipe KASIR<br/>WAITER</li> <li>Khusus Kasir Waiter QUEEN:<br/>ukuran font di resi lebih besar</li> <li>Perbaikan Load Order Detail<br/>Meja di fitur Gabung Bill</li> <li>PELUNASAN PENDING - Dari<br/>orderan reservasi take away<br/>maupun delivery no telp dan<br/>alamat tidak tercetak</li> <li>Perbaikan Reject Void Item<br/>Request dari transaksi QR<br/>Menu / PWA</li> <li>PENAMBAHAN REFF NUMBER<br/>PWA - saat pelunasaan<br/>orderan PWA</li> </ul> | Dinda Izmya<br>Nurpadillah |

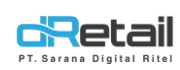

| <ul> <li>Perbaikan laman Pengaturan<br/>Tampilan khusus mobile</li> <li>Penambahan dialog PRINT<br/>setelah SAVE dan ACTION di<br/>SAVED ORDER</li> <li>Perbaikan PRINT VOID PWA</li> <li>Ubah nama toggle Kick Drawer<br/>menjadi Cash Drawer</li> <li>MULTI PRICE - Harga dan total<br/>tidak sesuai ketika segarkan<br/>menu</li> <li>View laman MOP saat<br/>Pelunasan: kolom alamat nya<br/>kosong saat pilih MOP<br/>pelunasan tapi saat print resi<br/>data alamatnya ada</li> <li>Tidak bisa hapus objek selain<br/>meja</li> <li>RPP02N - Cetakan TOTAL yang<br/>menggunakan Font Besar<br/>belum rapi</li> <li>PRINTER - Button "OK"<br/>kepotong ketika pakai Bahasa<br/>Inggris</li> <li>Kasir Waiter – Perbaikan User<br/>Inteface untuk Mobile Waiter<br/>mode tampilan Landscape</li> <li>SAVED ORDER TAKE AWAY<br/>dan MULTI PRICE - cetakan bill<br/>print perlu menambahkan<br/>kalimat T<i>agihan Sementran</i>.</li> <li>Perbaikan aplikasi forcestop<br/>saat pilih member di laman<br/>MOP</li> <li>Perbaikan UI di SAVED ORDER<br/>TAKEAWAY + MULTI PRICE<br/>detail order itemnya et utup<br/>oleh tombol garis 2 di waiter</li> <li>KITCHEN ORDER - No Meja<br/>tidak muncul di print kitchen<br/>dari transaksi DINE IN<br/>Langsung Bayar</li> <li>MULTI PRICE - Add item yang<br/>sama dari save order</li> <li>LIST TAKE AWAY - Hover tidak<br/>sesuai dengan halaman yg<br/>sedang dibuka</li> </ul>                                                                                                    |  |   |                                 |  |
|----------------------------------------------------------------------------------------------------|--|---|---------------------------------|--|
| Tampilan khusus mobile         Penambahan dialog PRINT<br>setelah SAVE dan ACTION di<br>SAVED ORDER         Perbaikan PRINT VOID PWA         Ubah nama toggie Kick Drawer<br>menjadi Cash Drawer         MULTI PRICE - Harga dan total<br>tidak sesuai ketika segarkan<br>menu         View Jaman MOP saat<br>Pelunasan: kolom alamat nya<br>kosong saat pilin MOP<br>pelunasan tapi saat print resi<br>data alamatnya ada         Tidak bisa hapus objek selain<br>meja         RPP02N - Cetakan TOTAL yang<br>menggunakan Font Besar<br>belum rapi         PNINTER - Button "OK"<br>kepotong ketika pakai Bahasa<br>Inggris         Kasir Waiter - Perbaikan User<br>Inteface untuk Mobile Waiter<br>mode tampilan Landscape         SAVED ORDER TAKE AWAY<br>dan MULTI PRICE - cetakan bill<br>print perlu menambahkan<br>kalimat Taghan Sementara.         Perbaikan Juli Jih member di laman<br>MOP         Perbaikan ULTI PRICE - dati emya tertutup<br>oleh tombol garis 2 di waiter         MOP         Perbaikan JUE I NELE         Atti Taraskis DINE IN<br>Langsung Bayar         MULTI PRICE - Add item yang<br>sama dari save order         LIST TAKE AWAY - Hover tidak<br>sesuai dengan halaman yg<br>sedang dibuka                                                                                                    |  | - | Perbaikan laman Pengaturan      |  |
| <ul> <li>Penambahan dialog PRINT<br/>setelah SAVE dan ACTION di<br/>SAVED ORDER</li> <li>Perbaikan PRINT VOID PWA</li> <li>Ubah nama toggle Kick Drawer<br/>menjadi Cash Drawer</li> <li>MULTI PRICE - Harga dan total<br/>tidak sesuai ketika segarkan<br/>menu</li> <li>View laman MOP saat<br/>Pelunasan: kolom alamat nya<br/>kosong saat plih MOP<br/>pelunasan tapi saat print resi<br/>data alamatnya ada</li> <li>Tidak bisa hapus objek selain<br/>meja</li> <li>RPP02N - Cetakan TOTAL yang<br/>menggunakan Font Besar<br/>belum rapi</li> <li>PRINTER - Button "OK"<br/>kepotong ketika pakai Bahasa<br/>lunggris</li> <li>Kasir Waiter – Perbaikan User<br/>Interface untuk Mobile Waiter<br/>mode tamplian Landscape</li> <li>SAVED ORDER TAKE AWAY<br/>dan MULTI PRICE - cetakan bill<br/>print perlu menambahkan<br/>kalimat <i>Tagihan Sementora</i>.</li> <li>Perbaikan UI di SAVED ORDER<br/>TAKEAWAY + MULTI PRICE<br/>detail order itemnya terutup<br/>oleh tombol garis 2 di waiter</li> <li>KITCHEN ORDER - No Meja<br/>tidak mucul di print kithen<br/>dari sava order</li> <li>LIST TAKE AWAY - Hover tidak<br/>sesuai dengan halaman yg<br/>sedang dibuka</li> </ul>                                                                                                    |  |   | Tampilan khusus mobile          |  |
| <ul> <li>setelah SAYE dan ACTION di<br/>SAVED ORDER</li> <li>Perbaikan PRINT VOID PWA</li> <li>Ubah nama toggle Kick Drawer<br/>menjadi Cash Drawer</li> <li>MULTI PRICE - Harga dan total<br/>tidak sesuai ketika segarkan<br/>menu</li> <li>View laman MOP saat<br/>Pelunasan: kolom alamat nya<br/>kosong saat pilih MOP<br/>pelunasan tapi saat print resi<br/>data alamatnya ada</li> <li>Tidak bisa hapus objek selain<br/>meja</li> <li>RPP02N - Cetakan TOTAL yang<br/>menggunakan Font Besar<br/>belum rapi</li> <li>PRINTER - Button "OK"<br/>kepotong ketika pakai Bahasa<br/>Inggris</li> <li>Kasir Waiter - Perbaikan User<br/>Inteface untuk Mobile Waiter<br/>mode tampilan Landscape</li> <li>SAVED ORDER TAKE AWAY<br/>dan MULTI PRICE - cetakan bill<br/>print perlu menambahkan<br/>kalimat <i>Tagihan Sementara</i>.</li> <li>Perbaikan UI di SAVED ORDER<br/>TAKEAWAY + MULTI PRICE -<br/>detail order itemnya tertutup<br/>oleh tombol garis 2 di waiter</li> <li>KITCHEN ORDER - No Meja<br/>tidak muncul di print kitchen<br/>dari transaksi DINE IN<br/>Langsung Bayar</li> <li>MULTI PRICE - Add item yang<br/>sama dari save order</li> <li>LIST TAKE AWAY - Hover tidak<br/>sesuai denga nalaman ya<br/>sedang dibuka</li> </ul>                                                                                                    |  | - | Penambahan dialog PRINT         |  |
| SAVED ORDER<br>Perbaikan PRINT VOID PWA<br>Ubb hama toggle Kick Drawer<br>menjadi Cash Drawer<br>MULTI PRICE - Harga dan total<br>tidak sesuai ketika segarkan<br>menu<br>View Jaman MOP saat<br>Pelunasan: kolom alamat nya<br>kosong saat pilh MOP<br>pelunasan tapi saat print resi<br>data alamatnya ada<br>Tidak bisa hapus objek selain<br>meja<br>RPP02N - Cetakan TOTAL yang<br>menggunakan Font Besar<br>belum rapi<br>PRINTER - Button "OK"<br>kepotong ketika pakai Bahasa<br>Inggris<br>Kasir Waiter – Perbaikan User<br>Inteface untuk Mobile Waiter<br>mode tampilan Landscape<br>SAVED ORDER TAKE AWAY<br>dan MULTI PRICE - cetakan bill<br>print perlu menambahkan<br>kalimat Tagihan Sementara.<br>Perbaikan pildi si forcestop<br>saat pilih member di Jaman<br>MOP<br>Perbaikan UI di SAVED ORDER<br>TAKEAWAY + MULTI PRICE -<br>detail order itemnya tertutup<br>oleh tombol garis 2 di waiter<br>KITCHEN ORDER - No Meja<br>ti dak muncul di print kitchen<br>dari transaksi DINE IN<br>Langsung Bayar<br>MULTI PRICE - Add Item yang<br>sama dari save order<br>LIST TAKE AWAY - Hover tidak<br>sesuai dengan halaman yg<br>sedang dibuka                                                                                                    |  |   | setelah SAVE dan ACTION di      |  |
| <ul> <li>Perbaikan PRINT VOID PWA</li> <li>Ubah nama toggle Kick Drawer<br/>menjadi Cash Drawer</li> <li>MULTI PRICE - Harga dan total<br/>tidak sesuai ketika segarkan<br/>menu</li> <li>View laman MOP saat<br/>Pelunasan: kolom alamat nya<br/>kosong saat pilih MOP<br/>pelunasan tapi saat print resi<br/>data alamatnya ada</li> <li>Tidak bisa hapus objek selain<br/>meja</li> <li>RPP02N - Cetakan TOTAL yang<br/>menggunakan Font Besar<br/>belum rapi</li> <li>PRINTER - Button "OK"<br/>kepotong ketika pakai Bahasa<br/>Inggris</li> <li>Kasir Waiter – Perbaikan User<br/>Inteface untuk Mobile Waiter<br/>mode tampilan Landscape</li> <li>SAVED ORDER TAKE AWAY<br/>dan MULTI PRICE - cetakan bill<br/>print perlu menambahkan<br/>kalimat <i>Tagihan Sementara.</i></li> <li>Perbaikan oli di SAVED ORDER<br/>TAKEAWAY + MULTI PRICE -<br/>detail order itemnya tertutup<br/>oleh tombol garis 2 di waiter</li> <li>KITCHEN ORDER - No Meja<br/>tidak muncui di print kitchen<br/>dari transaksi DINE IN<br/>Langsung Bayar</li> <li>MULTI PRICE - Add item yang<br/>sama dari save order</li> <li>LIST TAKE AWAY - Hover tidak<br/>sesuai dengan halaman ya<br/>sedang dibuka</li> </ul>                                                                                                    |  |   | SAVED ORDER                     |  |
| <ul> <li>Ubah nama toggle Kick Drawer<br/>menjadi Cash Drawer</li> <li>MULTI PRICE - Harga dan total<br/>tidak sesuai ketika segarkan<br/>menu</li> <li>View Jaman MOP saat<br/>Pelunasan: kolom alamat nya<br/>kosong saat pilih MOP<br/>pelunasan tapi saat print resi<br/>data alamatnya ada</li> <li>Tidak bisa hapus objek selain<br/>meja</li> <li>RPP02N - Cetakan TOTAL yang<br/>mengunakan Font Besar<br/>belum rapi</li> <li>PRINTER - Button "OK"<br/>kepotong ketika pakai Bahasa<br/>linggris</li> <li>Kasir Waiter – Perbaikan User<br/>Inteface untuk Mobile Waiter<br/>mode tampilan Landscape</li> <li>SAVED ORDER TAKE AWAY<br/>dan MULTI PRICE - cetakan bill<br/>print perlu menambahkan<br/>kalimat <i>Tagihan Sementara</i>.</li> <li>Perbaikan uli di SAVED ORDER<br/>TAKEAWAY + MULTI PRICE -<br/>detail order itemnya tertutup<br/>oleh tombol garis 2 di waiter</li> <li>KITCHEN ORDER - No Meja<br/>tidak muncul di print kitchen<br/>dari transaksi DINE IN<br/>Langsung Bayar</li> <li>MULTI PRICE - Add item yang<br/>sama dari save order</li> <li>LIST TAKE AWAY - Hover tidak<br/>sesuai dengan halaman yg<br/>sedang dibuka</li> </ul>                                                                                                    |  | - | Perbaikan PRINT VOID PWA        |  |
| <ul> <li>menjadi Cash Drawer</li> <li>MULTI PRICE - Harga dan total<br/>tidak sesuai ketika segarkan<br/>menu</li> <li>View laman MOP saat<br/>Pelunasan: kolom alamat nya<br/>kosong saat pilih MOP<br/>pelunasan tapi saat print resi<br/>data alamatnya ada</li> <li>Tidak bisa hapus objek selain<br/>meja</li> <li>TRP02N - Cetakan TOTAL yang<br/>menggunakan Font Besar<br/>belum rapi</li> <li>PRINTER - Button "OK"<br/>kepotong ketika pakai Bahasa<br/>Inggris</li> <li>Kasir Waiter – Perbaikan User<br/>Inteface untuk Mobile Waiter<br/>mode tampilan Landscape</li> <li>SAVED ORDER TAKE AWAY<br/>dan MULTI PRICE - cetakan bill<br/>print perlu menambahkan<br/>kalimat <i>Tagihan Sementara</i>.</li> <li>Perbaikan JUI di SAVED ORDER<br/>TAKEAWAY + MULTI PRICE -<br/>detail order itemnya tertutup<br/>oleh tombol garis 2 di waiter</li> <li>KITCHEN ORDER - No Meja<br/>tidak muncul di print kitchen<br/>dari transaksi DINE IN<br/>Langsung Bayar</li> <li>MULTI PRICE - Add item yang<br/>sama dari save order</li> <li>LIST TAKE AWAY - Hover tidak<br/>sesuai dengan halaman ya<br/>sedang dibuka</li> </ul>                                                                                                    |  | - | Ubah nama toggle Kick Drawer    |  |
| <ul> <li>MULTI PRICE - Harga dan total<br/>tidak sesuai ketika segarkan<br/>menu</li> <li>View laman MOP saat<br/>Pelunasan: kolom alamat nya<br/>kosong saat pilih MOP<br/>pelunasan tapi saat print resi<br/>data alamatnya ada</li> <li>Tidak bisa hapus objek selain<br/>meja</li> <li>RPP02N - Cetakan TOTAL yang<br/>menggunakan Font Besar<br/>belum rapi</li> <li>PRINTER - Button "OK"<br/>kepotong ketika pakai Bahasa<br/>Inggris</li> <li>Kasir Waiter – Perbaikan User<br/>Inteface untuk Mobile Waiter<br/>mode tampilan Landscape</li> <li>SAVED ORDER TAKE AWAY<br/>dan MULTI PRICE - cetakan bill<br/>print perlu menambahkan<br/>kalimat <i>Togihan Sementora</i>.</li> <li>Perbaikan UI di SAVED ORDER<br/>TAKEAWAY + MULTI PRICE -<br/>detail order itemnya tertutup<br/>oleh tombol garis 2 di waiter</li> <li>KitCHEN ORDER - No Meja<br/>tidak muncul di print kitchen<br/>dari transaksi DINE IN<br/>Langsung Bayar</li> <li>MUTI PRICE - Add item yang<br/>sama dari save order</li> <li>LIST TAKE AWAY - Hover tidak<br/>sesuai dengan halaman yg<br/>sedang dibuka</li> </ul>                                                                                                    |  |   | menjadi Cash Drawer             |  |
| <ul> <li>tidak sesuai ketika segarkan<br/>menu</li> <li>View laman MOP saat<br/>Pelunasan: kolom alamat nya<br/>kosong saat pilih MOP<br/>pelunasan tapi saat print resi<br/>data alamatnya ada</li> <li>Tidak bisa hapus objek selain<br/>meja</li> <li>RPP02N - Cetakan TOTAL yang<br/>menggunakan Font Besar<br/>belum rapi</li> <li>PRINTER - Button "OK"<br/>kepotong ketika pakai Bahasa<br/>Inggris</li> <li>Kasir Waiter – Perbaikan User<br/>Inteface untuk Mobile Waiter<br/>mode tampilan Landscape</li> <li>SAVED ORDER TAKE AWAY<br/>dan MULTI PRICE - cetakan bill<br/>print perlu menambahkan<br/>kalimat <i>Togihan Sementara</i>.</li> <li>Perbaikan Ul di SAVED ORDER<br/>TAKEAWAY + MULTI PRICE -<br/>detail order itemnya tertutup<br/>oleh tombol garis 2 di waiter</li> <li>KITCHEN ORDER - No Meja<br/>tidak muncul di print kitchen<br/>dari transaksi DINE IN<br/>Langsung Bayar</li> <li>MULTI PRICE - Add item yang<br/>sama dari save order</li> <li>LIST TAKE AWAY - Hover tidak<br/>sesuai dengan halaman yg<br/>sedang dibuka</li> </ul>                                                                                                    |  | - | MULTI PRICE - Harga dan total   |  |
| <ul> <li>menu</li> <li>View laman MOP saat</li> <li>Pelunasan: kolom alamat nya<br/>kosong saat pilih MOP<br/>pelunasan tapi saat print resi<br/>data alamatnya ada</li> <li>Tidak bisa hapus objek selain<br/>meja</li> <li>RPP02N - Cetakan TOTAL yang<br/>menggunakan Font Besar<br/>belum rapi</li> <li>PRINTER - Button "OK"<br/>kepotong ketika pakai Bahasa<br/>Inggris</li> <li>Kasir Waiter – Perbaikan User<br/>Inteface untuk Mobile Waiter<br/>mode tampilan Landscape</li> <li>SAVED ORDER TAKE AWAY<br/>dan MULTI PRICE - cetakan bill<br/>print perlu menambahkan<br/>kalimat <i>Tagihan Sementara</i>.</li> <li>Perbaikan aplikasi forcestop<br/>saat pilih member di laman<br/>MOP</li> <li>Perbaikan UI di SAVED ORDER<br/>TAKEAWAY + MULTI PRICE -<br/>detail order itemnya tertutup<br/>oleh tombol garis 2 di waiter</li> <li>KITCHN ORDER NO Meja<br/>tidak muncul di print kitchen<br/>dari transaksi DINE IN<br/>Langsung Bayar</li> <li>MULTI PRICE - Add item yang<br/>sama dari save order</li> <li>LIST TAKE AWAY - Hover tidak<br/>sesuai dengan haman yg<br/>sedang dibuka</li> </ul>                                                                                                    |  |   | tidak sesuai ketika segarkan    |  |
| <ul> <li>View Jaman MOP saat</li> <li>Pelunasan: kolom alamat nya</li> <li>kosong saat pilih MOP</li> <li>pelunasan tapi saat print resi</li> <li>data alamatnya ada</li> <li>Tidak bisa hapus objek selain</li> <li>meja</li> <li>RPP02N - Cetakan TOTAL yang</li> <li>menggunakan Font Besar</li> <li>belum rapi</li> <li>PRINTER - Button "OK"</li> <li>kepotong ketika pakai Bahasa</li> <li>Inggris</li> <li>Kasir Waiter – Perbaikan User</li> <li>Inteface untuk Mobile Waiter</li> <li>mode tampilan Landscape</li> <li>SAVED ORDER TAKE AWAY</li> <li>dan MULTI PRICE - cetakan bill</li> <li>print perlu menambahkan</li> <li>kalimat Togihan Sementara.</li> <li>Perbaikan aplikasi forcestop</li> <li>saat pilih member di laman</li> <li>MOP</li> <li>Perbaikan UI di SAVED ORDER</li> <li>TAKEAWAY + MULTI PRICE -</li> <li>detail order itemnya tertutup</li> <li>oleh tombol garis 2 di waiter</li> <li>KITCHEN ORDER - No Meja</li> <li>tidak muncul di print kitchen</li> <li>dari transakis DINE IN</li> <li>Langsung Bayar</li> <li>MULTI PRICE - Add item yang</li> <li>sama dari save order</li> <li>LIST TAKE AWAY - Hover tidak</li> <li>sesuai dengan halaman yg</li> <li>sedang dibuka</li> </ul>                                                                                                    |  |   | menu                            |  |
| <ul> <li>Pelunasan: kolom alamat nya<br/>kosong saat pilih MOP<br/>pelunasan tapi saat print resi<br/>data alamatnya ada</li> <li>Tidak bisa hapus objek selain<br/>meja</li> <li>RPP02N - Cetakan TOTAL yang<br/>menggunakan Font Besar<br/>belum rapi</li> <li>PRINTER - Button "OK"<br/>kepotong ketika pakai Bahasa<br/>Inggris</li> <li>Kasir Waiter – Perbaikan User<br/>Inteface untuk Mobile Waiter<br/>mode tampilan Landscape</li> <li>SAVED ORDER TAKE AWAY<br/>dan MULTI PRICE - cetakan bill<br/>print perlu menambahkan<br/>kalimat Tagihan Sementara.</li> <li>Perbaikan ul di SAVED ORDER<br/>TAKEAWAY + MULTI PRICE -<br/>detail order itemnya tertutup<br/>oleh tombol garis 2 di waiter</li> <li>KITCHEN ORDER - No Meja<br/>tidak muncul di print kitchen<br/>dari transaksi DINE IN<br/>Langsung Bayar</li> <li>MULTI PRICE - Add item yang<br/>sama dari save order</li> <li>LIST TAKE AWAY - Hover tidak<br/>sesuai dengan halaman yg<br/>sedang dibuka</li> </ul>                                                                                                    |  | - | View laman MOP saat             |  |
| <ul> <li>kosong saat pilih MOP</li> <li>pelunasan tapi saat print resi</li> <li>data alamatnya ada</li> <li>Tidak bisa hapus objek selain</li> <li>meja</li> <li>RPP02N - Cetakan TOTAL yang</li> <li>menggunakan Font Besar</li> <li>belum rapi</li> <li>PRINTER - Button "OK"</li> <li>kepotong ketika pakai Bahasa</li> <li>Inggris</li> <li>Kasir Waiter – Perbaikan User</li> <li>Inteface untuk Mobile Waiter</li> <li>mode tampilan Landscape</li> <li>SAVED ORDER TAKE AWAY</li> <li>dan MULTI PRICE - cetakan bill</li> <li>print perlu menabahkan</li> <li>kalimat <i>Tagihan Sementara</i>.</li> <li>Perbaikan aplikasi forcestop</li> <li>saat pilih member di laman</li> <li>MOP</li> <li>Perbaikan Ul di SAVED ORDER</li> <li>TAKEAWAY + MULTI PRICE -</li> <li>detail order itemnya tertutup</li> <li>oleh tombol garis 2 di waiter</li> <li>KITCHEN ORDER - No Meja</li> <li>tidak muncul di print kitchen</li> <li>dari transaksi DINE IN</li> <li>Langsung Bayar</li> <li>MULTI PRICE - Add item yang</li> <li>sama dari save order</li> <li>LIST TAKE AWAY - Hover tidak</li> <li>sesuai dengan halaman yg</li> <li>sedang dibuka</li> </ul>                                                                                                    |  |   | Pelunasan: kolom alamat nya     |  |
| <ul> <li>pelunasan tapi saat print resi<br/>data alamatnya ada</li> <li>Tidak bisa hapus objek selain<br/>meja</li> <li>RPP02N - Cetakan TOTAL yang<br/>menggunakan Font Besar<br/>belum rapi</li> <li>PRINTER - Button "OK"<br/>kepotong ketika pakai Bahasa<br/>Inggris</li> <li>Kasir Waiter – Perbaikan User<br/>Inteface untuk Mobile Waiter<br/>mode tampilan Landscape</li> <li>SAVED ORDER TAKE AWAY<br/>dan MULTI PRICE - Cetakan bill<br/>print perlu menambahkan<br/>kalimat <i>Tagihan Sementara</i>.</li> <li>Perbaikan aplikasi forcestop<br/>saat pilih member di laman<br/>MOP</li> <li>Perbaikan UI di SAVED ORDER<br/>TAKEAWAY + MULTI PRICE -<br/>detail order itemnya tertutup<br/>oleh tombol garis 2 di waiter</li> <li>KITCHEN ORDER - No Meja<br/>tidak muncul di print kitchen<br/>dari transaksi DINE IN<br/>Langsung Bayar</li> <li>MULTI PRICE - Add item yang<br/>sama dari save order</li> <li>LIST TAKE AWAY - Hover tidak<br/>sesuai dengan halaman yg<br/>sedang dibuka</li> </ul>                                                                                                    |  |   | kosong saat pilih MOP           |  |
| <ul> <li>data alamatnya ada</li> <li>Tidak bisa hapus objek selain<br/>meja</li> <li>RPP02N - Cetakan TOTAL yang<br/>menggunakan Font Besar<br/>belum rapi</li> <li>PRINTER - Button "OK"<br/>kepotong ketika pakai Bahasa<br/>Inggris</li> <li>Kasir Waiter – Perbaikan User<br/>Inteface untuk Mobile Waiter<br/>mode tampilan Landscape</li> <li>SAVED ORDER TAKE AWAY<br/>dan MULTI PRICE - cetakan bill<br/>print perlu menambahkan<br/>kalimat <i>Tagihan Sementara</i>.</li> <li>Perbaikan aplikasi forcestop<br/>saat pilih member di laman<br/>MOP</li> <li>Perbaikan UI di SAVED ORDER<br/>TAKEAWAY + MULTI PRICE -<br/>detail order itemnya tertutup<br/>oleh tombol garis 2 di waiter</li> <li>KITCHEN ORDER - No Meja<br/>tidak muncul di print kitchen<br/>dari transaksi DINE IN<br/>Langsung Bayar</li> <li>MULTI PRICE - Add item yang<br/>sama dari save order</li> <li>LIST TAKE AWAY - Hover tidak<br/>sesuai dengan halaman yg<br/>sedang dibuka</li> </ul>                                                                                                    |  |   | pelunasan tapi saat print resi  |  |
| <ul> <li>Idak bisa hapus objek selain<br/>meja</li> <li>RPP02N - Cetakan TOTAL yang<br/>menggunakan Font Besar<br/>belum rapi</li> <li>PRINTER - Button "OK"<br/>kepotong ketika pakai Bahasa<br/>Inggris</li> <li>Kasir Waiter – Perbaikan User<br/>Inteface untuk Mobile Waiter<br/>mode tampilan Landscape</li> <li>SAVED ORDER TAKE AWAY<br/>dan MULTI PRICE - cetakan bill<br/>print perlu menambahkan<br/>kalimat <i>Tagihan Sementara</i>.</li> <li>Perbaikan aplikasi forcestop<br/>saat pilih member di laman<br/>MOP</li> <li>Perbaikan UI di SAVED ORDER<br/>TAKEAWAY + MULTI PRICE -<br/>detail order itemnya tertutup<br/>oleh tombol garis 2 di waiter</li> <li>KITCHEN ORDER - No Meja<br/>tidak mucul di print kitchen<br/>dari transaksi DINE IN<br/>Langsung Bayar</li> <li>MULTI PRICE - Add item yang<br/>sama dari save order</li> <li>LIST TAKE AWAY - Hover tidak<br/>sesuai dengan halaman yg<br/>sedang dibuka</li> </ul>                                                                                                    |  |   | data alamatnya ada              |  |
| <ul> <li>RPP02N - Cetakan TOTAL yang<br/>menggunakan Font Besar<br/>belum rapi</li> <li>PRINTER - Button "OK"<br/>kepotong ketika pakai Bahasa<br/>Inggris</li> <li>Kasir Waiter – Perbaikan User<br/>Inteface untuk Mobile Waiter<br/>mode tampilan Landscape</li> <li>SAVED ORDER TAKE AWAY<br/>dan MULTI PRICE - cetakan bill<br/>print perlu menambahkan<br/>kalimat <i>Tagihan Sementara</i>.</li> <li>Perbaikan aplikasi forcestop<br/>saat pilih member di laman<br/>MOP</li> <li>Perbaikan UI di SAVED ORDER<br/>TAKEAWAY + MULTI PRICE -<br/>detail order itemnya tertutup<br/>oleh tombol garis 2 di waiter</li> <li>KITCHEN ORDER - No Meja<br/>tidak muncul di print kitchen<br/>dari transaksi DINE IN<br/>Langsung Bayar</li> <li>MULTI PRICE - Add item yang<br/>sama dari save order</li> <li>LIST TAKE AWAY - Hover tidak<br/>sesuai dengan halaman yg<br/>sedang dibuka</li> </ul>                                                                                                    |  | - | lidak bisa hapus objek selain   |  |
| <ul> <li>APPOIN - Cetatain TOTAL yang<br/>menggunakan Font Besar<br/>belum rapi</li> <li>PRINTER - Button "OK"<br/>kepotong ketika pakai Bahasa<br/>Inggris</li> <li>Kasir Waiter – Perbaikan User<br/>Inteface untuk Mobile Waiter<br/>mode tampilan Landscape</li> <li>SAVED ORDER TAKE AWAY<br/>dan MULTI PRICE - cetakan bill<br/>print perlu menambahkan<br/>kalimat <i>Tagihan Sementara</i>.</li> <li>Perbaikan aplikasi forcestop<br/>saat pilih member di laman<br/>MOP</li> <li>Perbaikan UI di SAVED ORDER<br/>TAKEAWAY + MULTI PRICE -<br/>detail order itemnya tertutup<br/>oleh tombol garis 2 di waiter</li> <li>KITCHEN ORDER - No Meja<br/>tidak muncul di print kitchen<br/>dari transaksi DINE IN<br/>Langsung Bayar</li> <li>MULTI PRICE - Add item yang<br/>sama dari save order</li> <li>LIST TAKE AWAY - Hover tidak<br/>sesuai dengan halaman yg<br/>sedang dibuka</li> </ul>                                                                                                    |  |   | meja                            |  |
| <ul> <li>belum rapi</li> <li>PRINTER - Button "OK"<br/>kepotong ketika pakai Bahasa<br/>Inggris</li> <li>Kasir Waiter – Perbaikan User<br/>Inteface untuk Mobile Waiter<br/>mode tampilan Landscape</li> <li>SAVED ORDER TAKE AWAY<br/>dan MULTI PRICE - cetakan bill<br/>print perlu menambahkan<br/>kalimat <i>Tagihan Sementara</i>.</li> <li>Perbaikan aplikasi forcestop<br/>saat pilih member di laman<br/>MOP</li> <li>Perbaikan UI di SAVED ORDER<br/>TAKEAWAY + MULTI PRICE -<br/>detail order itemnya tertutup<br/>oleh tombol garis 2 di waiter</li> <li>KITCHEN ORDER - No Meja<br/>tidak muncul di print kitchen<br/>dari transaksi DINE IN<br/>Langsung Bayar</li> <li>MULTI PRICE - Add item yang<br/>sama dari save order</li> <li>LIST TAKE AWAY - Hover tidak<br/>sesuai dengan halaman yg<br/>sedang dibuka</li> </ul>                                                                                                    |  | - | monggunakan Font Posar          |  |
| <ul> <li>PRINTER - Button "OK"<br/>kepotong ketika pakai Bahasa<br/>Inggris</li> <li>Kasir Waiter – Perbaikan User<br/>Inteface untuk Mobile Waiter<br/>mode tampilan Landscape</li> <li>SAVED ORDER TAKE AWAY<br/>dan MULTI PRICE - cetakan bill<br/>print perlu menambahkan<br/>kalimat <i>Tagihan Sementara</i>.</li> <li>Perbaikan aplikasi forcestop<br/>saat pilih member di laman<br/>MOP</li> <li>Perbaikan UI di SAVED ORDER<br/>TAKEAWAY + MULTI PRICE -<br/>detail order itemnya tertutup<br/>oleh tombol garis 2 di waiter</li> <li>KITCHEN ORDER - No Meja<br/>tidak muncul di print kitchen<br/>dari transaksi DINE IN<br/>Langsung Bayar</li> <li>MULTI PRICE - Add item yang<br/>sama dari save order</li> <li>LIST TAKE AWAY - Hover tidak<br/>sesuai dengan halaman yg<br/>sedang dibuka</li> </ul>                                                                                                    |  |   | helum rani                      |  |
| <ul> <li>Finite Difference of the second second sec</li></ul> |  |   | PRINTER - Button "OK"           |  |
| <ul> <li>Kapotong Ketika pakai bahada<br/>Inggris</li> <li>Kasir Waiter – Perbaikan User<br/>Inteface untuk Mobile Waiter<br/>mode tampilan Landscape</li> <li>SAVED ORDER TAKE AWAY<br/>dan MULTI PRICE - cetakan bill<br/>print perlu menambahkan<br/>kalimat <i>Tagihan Sementara</i>.</li> <li>Perbaikan aplikasi forcestop<br/>saat pilih member di laman<br/>MOP</li> <li>Perbaikan UI di SAVED ORDER<br/>TAKEAWAY + MULTI PRICE -<br/>detail order itemnya tertutup<br/>oleh tombol garis 2 di waiter</li> <li>KITCHEN ORDER - No Meja<br/>tidak muncul di print kitchen<br/>dari transaksi DINE IN<br/>Langsung Bayar</li> <li>MULTI PRICE - Add item yang<br/>sama dari save order</li> <li>LIST TAKE AWAY - Hover tidak<br/>sesuai dengan halaman yg<br/>sedang dibuka</li> </ul>                                                                                                    |  |   | kenotong ketika nakai Bahasa    |  |
| <ul> <li>Kasir Waiter – Perbaikan User<br/>Inteface untuk Mobile Waiter<br/>mode tampilan Landscape</li> <li>SAVED ORDER TAKE AWAY<br/>dan MULTI PRICE - cetakan bill<br/>print perlu menambahkan<br/>kalimat <i>Tagihan Sementara</i>.</li> <li>Perbaikan aplikasi forcestop<br/>saat pilih member di laman<br/>MOP</li> <li>Perbaikan UI di SAVED ORDER<br/>TAKEAWAY + MULTI PRICE -<br/>detail order itemnya tertutup<br/>oleh tombol garis 2 di waiter</li> <li>KITCHEN ORDER - No Meja<br/>tidak muncul di print kitchen<br/>dari transaksi DINE IN<br/>Langsung Bayar</li> <li>MULTI PRICE - Add item yang<br/>sama dari save order</li> <li>LIST TAKE AWAY - Hover tidak<br/>sesuai dengan halaman yg<br/>sedang dibuka</li> </ul>                                                                                                    |  |   | Inggris                         |  |
| <ul> <li>Interface untuk Mobile Waiter<br/>mode tampilan Landscape</li> <li>SAVED ORDER TAKE AWAY<br/>dan MULTI PRICE - cetakan bill<br/>print perlu menambahkan<br/>kalimat <i>Tagihan Sementara</i>.</li> <li>Perbaikan aplikasi forcestop<br/>saat pilih member di laman<br/>MOP</li> <li>Perbaikan UI di SAVED ORDER<br/>TAKEAWAY + MULTI PRICE -<br/>detail order itemnya tertutup<br/>oleh tombol garis 2 di waiter</li> <li>KITCHEN ORDER - No Meja<br/>tidak muncul di print kitchen<br/>dari transaksi DINE IN<br/>Langsung Bayar</li> <li>MULTI PRICE - Add item yang<br/>sama dari save order</li> <li>LIST TAKE AWAY - Hover tidak<br/>sesuai dengan halaman yg<br/>sedang dibuka</li> </ul>                                                                                                    |  | _ | Kasir Waiter – Perhaikan User   |  |
| <ul> <li>Michae under Water</li> <li>mode tampilan Landscape</li> <li>SAVED ORDER TAKE AWAY</li> <li>dan MULTI PRICE - cetakan bill</li> <li>print perlu menambahkan</li> <li>kalimat <i>Tagihan Sementara</i>.</li> <li>Perbaikan aplikasi forcestop</li> <li>saat pilih member di laman</li> <li>MOP</li> <li>Perbaikan UI di SAVED ORDER</li> <li>TAKEAWAY + MULTI PRICE -</li> <li>detail order itemnya tertutup</li> <li>oleh tombol garis 2 di waiter</li> <li>KITCHEN ORDER - No Meja</li> <li>tidak muncul di print kitchen</li> <li>dari transaksi DINE IN</li> <li>Langsung Bayar</li> <li>MULTI PRICE - Add item yang</li> <li>sama dari save order</li> <li>LIST TAKE AWAY - Hover tidak</li> <li>sesuai dengan halaman yg</li> <li>sedang dibuka</li> </ul>                                                                                                    |  |   | Inteface untuk Mobile Waiter    |  |
| <ul> <li>SAVED ORDER TAKE AWAY<br/>dan MULTI PRICE - cetakan bill<br/>print perlu menambahkan<br/>kalimat <i>Tagihan Sementara</i>.</li> <li>Perbaikan aplikasi forcestop<br/>saat pilih member di laman<br/>MOP</li> <li>Perbaikan UI di SAVED ORDER<br/>TAKEAWAY + MULTI PRICE -<br/>detail order itemnya tertutup<br/>oleh tombol garis 2 di waiter</li> <li>KITCHEN ORDER - No Meja<br/>tidak muncul di print kitchen<br/>dari transaksi DINE IN<br/>Langsung Bayar</li> <li>MULTI PRICE - Add item yang<br/>sama dari save order</li> <li>LIST TAKE AWAY - Hover tidak<br/>sesuai dengan halaman yg<br/>sedang dibuka</li> </ul>                                                                                                    |  |   | mode tampilan Landscape         |  |
| <ul> <li>SAVED ONDER TARE AWAT</li> <li>dan MULTI PRICE - cetakan bill</li> <li>print perlu menambahkan</li> <li>kalimat <i>Tagihan Sementara</i>.</li> <li>Perbaikan aplikasi forcestop</li> <li>saat pilih member di laman</li> <li>MOP</li> <li>Perbaikan UI di SAVED ORDER</li> <li>TAKEAWAY + MULTI PRICE -</li> <li>detail order itemnya tertutup</li> <li>oleh tombol garis 2 di waiter</li> <li>KITCHEN ORDER - No Meja</li> <li>tidak muncul di print kitchen</li> <li>dari transaksi DINE IN</li> <li>Langsung Bayar</li> <li>MULTI PRICE - Add item yang</li> <li>sama dari save order</li> <li>LIST TAKE AWAY - Hover tidak</li> <li>sesuai dengan halaman yg</li> <li>sedang dibuka</li> </ul>                                                                                                    |  |   |                                 |  |
| <ul> <li>billion dan Wolf Prince - Cetakan billion</li> <li>print perlu menambahkan<br/>kalimat <i>Tagihan Sementara</i>.</li> <li>Perbaikan aplikasi forcestop<br/>saat pilih member di laman<br/>MOP</li> <li>Perbaikan UI di SAVED ORDER<br/>TAKEAWAY + MULTI PRICE -<br/>detail order itemnya tertutup<br/>oleh tombol garis 2 di waiter</li> <li>KITCHEN ORDER - No Meja<br/>tidak muncul di print kitchen<br/>dari transaksi DINE IN<br/>Langsung Bayar</li> <li>MULTI PRICE - Add item yang<br/>sama dari save order</li> <li>LIST TAKE AWAY - Hover tidak<br/>sesuai dengan halaman yg<br/>sedang dibuka</li> </ul>                                                                                                    |  |   | dan MIJITI PRICE - cetakan hill |  |
| <ul> <li>Perbaikan aplikasi forcestop<br/>saat pilih member di laman<br/>MOP</li> <li>Perbaikan UI di SAVED ORDER<br/>TAKEAWAY + MULTI PRICE -<br/>detail order itemnya tertutup<br/>oleh tombol garis 2 di waiter</li> <li>KITCHEN ORDER - No Meja<br/>tidak muncul di print kitchen<br/>dari transaksi DINE IN<br/>Langsung Bayar</li> <li>MULTI PRICE - Add item yang<br/>sama dari save order</li> <li>LIST TAKE AWAY - Hover tidak<br/>sesuai dengan halaman yg<br/>sedang dibuka</li> </ul>                                                                                                    |  |   | print perlu menambabkan         |  |
| <ul> <li>Perbaikan aplikasi forcestop<br/>saat pilih member di laman<br/>MOP</li> <li>Perbaikan UI di SAVED ORDER<br/>TAKEAWAY + MULTI PRICE -<br/>detail order itemnya tertutup<br/>oleh tombol garis 2 di waiter</li> <li>KITCHEN ORDER - No Meja<br/>tidak muncul di print kitchen<br/>dari transaksi DINE IN<br/>Langsung Bayar</li> <li>MULTI PRICE - Add item yang<br/>sama dari save order</li> <li>LIST TAKE AWAY - Hover tidak<br/>sesuai dengan halaman yg<br/>sedang dibuka</li> </ul>                                                                                                    |  |   | kalimat Tagihan Sementara       |  |
| <ul> <li>saat pilih member di laman<br/>MOP</li> <li>Perbaikan UI di SAVED ORDER<br/>TAKEAWAY + MULTI PRICE -<br/>detail order itemnya tertutup<br/>oleh tombol garis 2 di waiter</li> <li>KITCHEN ORDER - No Meja<br/>tidak muncul di print kitchen<br/>dari transaksi DINE IN<br/>Langsung Bayar</li> <li>MULTI PRICE - Add item yang<br/>sama dari save order</li> <li>LIST TAKE AWAY - Hover tidak<br/>sesuai dengan halaman yg<br/>sedang dibuka</li> </ul>                                                                                                    |  | _ | Perbaikan aplikasi forcestop    |  |
| MOP<br>- Perbaikan UI di SAVED ORDER<br>TAKEAWAY + MULTI PRICE -<br>detail order itemnya tertutup<br>oleh tombol garis 2 di waiter<br>- KITCHEN ORDER - No Meja<br>tidak muncul di print kitchen<br>dari transaksi DINE IN<br>Langsung Bayar<br>- MULTI PRICE - Add item yang<br>sama dari save order<br>- LIST TAKE AWAY - Hover tidak<br>sesuai dengan halaman yg<br>sedang dibuka                                                                                                    |  |   | saat pilih member di laman      |  |
| <ul> <li>Perbaikan UI di SAVED ORDER<br/>TAKEAWAY + MULTI PRICE -<br/>detail order itemnya tertutup<br/>oleh tombol garis 2 di waiter</li> <li>KITCHEN ORDER - No Meja<br/>tidak muncul di print kitchen<br/>dari transaksi DINE IN<br/>Langsung Bayar</li> <li>MULTI PRICE - Add item yang<br/>sama dari save order</li> <li>LIST TAKE AWAY - Hover tidak<br/>sesuai dengan halaman yg<br/>sedang dibuka</li> </ul>                                                                                                    |  |   | MOP                             |  |
| TAKEAWAY + MULTI PRICE -<br>detail order itemnya tertutup<br>oleh tombol garis 2 di waiterKITCHEN ORDER - No Meja<br>tidak muncul di print kitchen<br>dari transaksi DINE IN<br>Langsung BayarMULTI PRICE - Add item yang<br>sama dari save orderLIST TAKE AWAY - Hover tidak<br>sesuai dengan halaman yg<br>sedang dibuka                                                                                                    |  | - | Perbaikan UI di SAVED ORDER     |  |
| <ul> <li>detail order itemnya tertutup<br/>oleh tombol garis 2 di waiter</li> <li>KITCHEN ORDER - No Meja<br/>tidak muncul di print kitchen<br/>dari transaksi DINE IN<br/>Langsung Bayar</li> <li>MULTI PRICE - Add item yang<br/>sama dari save order</li> <li>LIST TAKE AWAY - Hover tidak<br/>sesuai dengan halaman yg<br/>sedang dibuka</li> </ul>                                                                                                    |  |   | TAKEAWAY + MULTI PRICE -        |  |
| <ul> <li>oleh tombol garis 2 di waiter</li> <li>KITCHEN ORDER - No Meja<br/>tidak muncul di print kitchen<br/>dari transaksi DINE IN<br/>Langsung Bayar</li> <li>MULTI PRICE - Add item yang<br/>sama dari save order</li> <li>LIST TAKE AWAY - Hover tidak<br/>sesuai dengan halaman yg<br/>sedang dibuka</li> </ul>                                                                                                    |  |   | detail order itemnya tertutup   |  |
| <ul> <li>KITCHEN ORDER - No Meja<br/>tidak muncul di print kitchen<br/>dari transaksi DINE IN<br/>Langsung Bayar</li> <li>MULTI PRICE - Add item yang<br/>sama dari save order</li> <li>LIST TAKE AWAY - Hover tidak<br/>sesuai dengan halaman yg<br/>sedang dibuka</li> </ul>                                                                                                    |  |   | oleh tombol garis 2 di waiter   |  |
| <ul> <li>tidak muncul di print kitchen<br/>dari transaksi DINE IN<br/>Langsung Bayar</li> <li>MULTI PRICE - Add item yang<br/>sama dari save order</li> <li>LIST TAKE AWAY - Hover tidak<br/>sesuai dengan halaman yg<br/>sedang dibuka</li> </ul>                                                                                                    |  | _ | KITCHEN ORDER - No Meia         |  |
| <ul> <li>dari transaksi DINE IN</li> <li>Langsung Bayar</li> <li>MULTI PRICE - Add item yang<br/>sama dari save order</li> <li>LIST TAKE AWAY - Hover tidak<br/>sesuai dengan halaman yg<br/>sedang dibuka</li> </ul>                                                                                                    |  |   | tidak muncul di print kitchen   |  |
| Langsung Bayar<br>- MULTI PRICE - Add item yang<br>sama dari save order<br>- LIST TAKE AWAY - Hover tidak<br>sesuai dengan halaman yg<br>sedang dibuka                                                                                                    |  |   | dari transaksi DINE IN          |  |
| <ul> <li>MULTI PRICE - Add item yang<br/>sama dari save order</li> <li>LIST TAKE AWAY - Hover tidak<br/>sesuai dengan halaman yg<br/>sedang dibuka</li> </ul>                                                                                                    |  |   | Langsung Bayar                  |  |
| sama dari save order<br>- LIST TAKE AWAY - Hover tidak<br>sesuai dengan halaman yg<br>sedang dibuka                                                                                                    |  | - | MULTI PRICE - Add item yang     |  |
| - LIST TAKE AWAY - Hover tidak<br>sesuai dengan halaman yg<br>sedang dibuka                                                                                                    |  |   | sama dari save order            |  |
| sesuai dengan halaman yg<br>sedang dibuka                                                                                                    |  | - | LIST TAKE AWAY - Hover tidak    |  |
| sedang dibuka                                                                                                    |  |   | sesuai dengan halaman yg        |  |
|                                                                                                    |  |   | sedang dibuka                   |  |

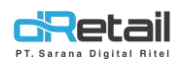

|  | - | SAVED ORDER MULTI PRICE -    |  |
|--|---|------------------------------|--|
|  |   | Price per item masih         |  |
|  |   | menggunakan harga dine in di |  |
|  |   | Print Bill-nya.              |  |
|  | - | Notifikasi PWA Fastfood      |  |
|  |   | Cashier Waiter Masuk ke      |  |
|  |   | Semua Device                 |  |
|  | - | Cetak Tagihan Sementara      |  |
|  |   | Orderan PWA & Tablet         |  |
|  | - | MULTI PRICE - Harga di cart  |  |
|  |   | dengan yang di list berbeda  |  |
|  |   | saat melaniutkan Saved Order |  |
|  |   | saat melanjatkan savea oraer |  |
|  |   | Take Away                    |  |
|  |   |                              |  |

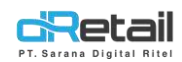

### Daftar Isi

| DESH        | (RIPSI                                                                                                    | 7           |
|-------------|----------------------------------------------------------------------------------------------------|-------------|
| 1.          | Expired Devices – Notification Alert                                                                                | 8           |
| 2.          | PRINT RESI - Pembulatan ke Bawah Tidak Tampil di Resi                                                               | 9           |
| 3.          | SETTLEMENT – Non-Preview Cash Difference tidak Sesuai                                                               | .10         |
| 4.          | RIWAYAT PENDING - Tidak Bisa Search by Reff Number Maupun by Nama Member                                            | .11         |
| 5.          | COMPLIMENT - Hilangkan Compliment di List MULTI PAYMENT                                                             | . 12        |
| 6.          | SETTLEMENT - Input Nominal di Dalam Preview                                                                         | .13         |
| 7.          | List Cart Take Away Jika Nominal Pembayarannya 0 Tetap Harus Tampil di List                                         | .14         |
| 8.<br>yang  | VOID PWA - Item yang Berkurang di Tablet Berbeda dengan Item yang di Void Melalui PWA d<br>Ada di Print Void        | lan<br>. 15 |
| 9.          | Aplikasi Forcestop Saat Memilih Meja yang Akan Digabung Bill                                                        | .18         |
| 10.         | Notifikasi PWA yang Tampil di Random Device di Tipe KASIR WAITER                                                    | . 19        |
| 11.         | Perbaikan Load Order Detail Meja di Fitur Gabung Bill                                                               | .20         |
| 12.<br>Alam | PELUNASAN PENDING - Dari Orderan Reservasi Take Away Maupun Delivery, No Telp dan nat Tidak Tercetak                | .21         |
| 13.         | Perbaikan Reject Void Item Request dari Transaksi QR Menu / PWA                                                     | .22         |
| 14.         | PENAMBAHAN REFF NUMBER PWA - Saat Pelunasaan Orderan PWA                                                            | .23         |
| 15.         | Perbaikan Laman Pengaturan Tampilan Khusus Mobile                                                                   | .24         |
| 16.         | Penambahan Dialog PRINT setelah SAVE dan ACTION di SAVED ORDER                                                      | .25         |
| 17.         | Perbaikan PRINT VOID PWA                                                                                            | .26         |
| 18.         | MULTI PRICE - Harga dan Total Tidak Sesuai Ketika Segarkan Menu                                                     | .27         |
| 19.<br>saat | View Laman MOP saat Pelunasan: Kolom Alamat Kosong Saat Pilih MOP Pelunasan Tetapi<br>Print Resi Data Alamat Tampil | .29         |
| 20.         | Tidak Dapat Hapus Objek Selain Meja                                                                                 | .30         |
| 21.         | RPP02N - Cetakan TOTAL yang Menggunakan Font Besar Belum Rapi                                                       | .31         |
| 22.         | Kasir Waiter – Perbaikan User Inteface untuk Mobile Waiter Mode Tampilan Landscape                                  | .32         |
| 23.<br>Baya | KITCHEN ORDER - No Meja Tidak Tampil di Print Kitchen dari Transaksi DINE IN Langsung                               | .33         |
| 24.         | MULTI PRICE - Add Item yang Sama dari Saved Order                                                                   | .34         |
| 25.         | LIST TAKE AWAY - Hover Tidak Sesuai dengan Halaman yang Sedang Dibuka                                               | .35         |
| 26.<br>nva  | SAVED ORDER MULTI PRICE - Price Per Item Masih Menggunakan Harga Dine In di Print Bil                               | -<br>36     |
| 27.         | Notifikasi PWA Fastfood Cashier Waiter Masuk ke Semua Device                                                        | .37         |

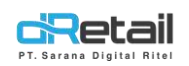

| 28.  | Cetak Tagihan Sementara Orderan PWA & Tablet                                            | . 38 |
|------|-----------------------------------------------------------------------------------------|------|
| 29.  | MULTI PRICE - Harga di Cart dengan yang di List Berbeda Saat Melanjutkan Saved Order Ta | ke   |
| Away |                                                                                         | . 39 |

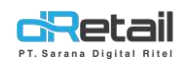

### **DESKRIPSI**

Buku ini menjelaskan tentang perbaikan bug 3.4.0.10.

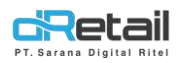

## **1. Expired Devices – Notification Alert**

Jika device memasuki H-7 masa kadaluwarsa maka saat user login akan tampil pop up notifikasi peringatan, seperti berikut:

| 0 0                       |                                     | (B)<br>Anggota Masukan Nama | Pelangga |
|---------------------------|-------------------------------------|-----------------------------|----------|
| Produk Digital Semua Item |                                     | Т меја 288-1                |          |
|                           |                                     | Daftar Pesanan 🕥            | Dine In  |
|                           |                                     |                             |          |
|                           | dRetail                             |                             |          |
|                           | Device ini akan expire dalam 6 hari |                             |          |
|                           | ОК                                  |                             |          |
|                           | The Party Name                      |                             |          |
|                           |                                     |                             |          |
|                           |                                     |                             |          |
|                           |                                     | PROSES ORD                  |          |
|                           |                                     |                             |          |

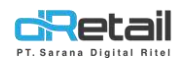

### 2. PRINT RESI - Pembulatan ke Bawah Tidak Tampil di Resi

Pada versi sebelumnya jika terdapat data transaksi berupa pembulatan ke bawah yang bernilai negatik, maka pada aplikasi sebelumnya data tersebut tidak tercetak pada print resi.

Pada versi terbaru pembulatan ke bawah yang bernilai negative tersebut akan tercetak pada print resi. Perubahannya sebagai berikut:

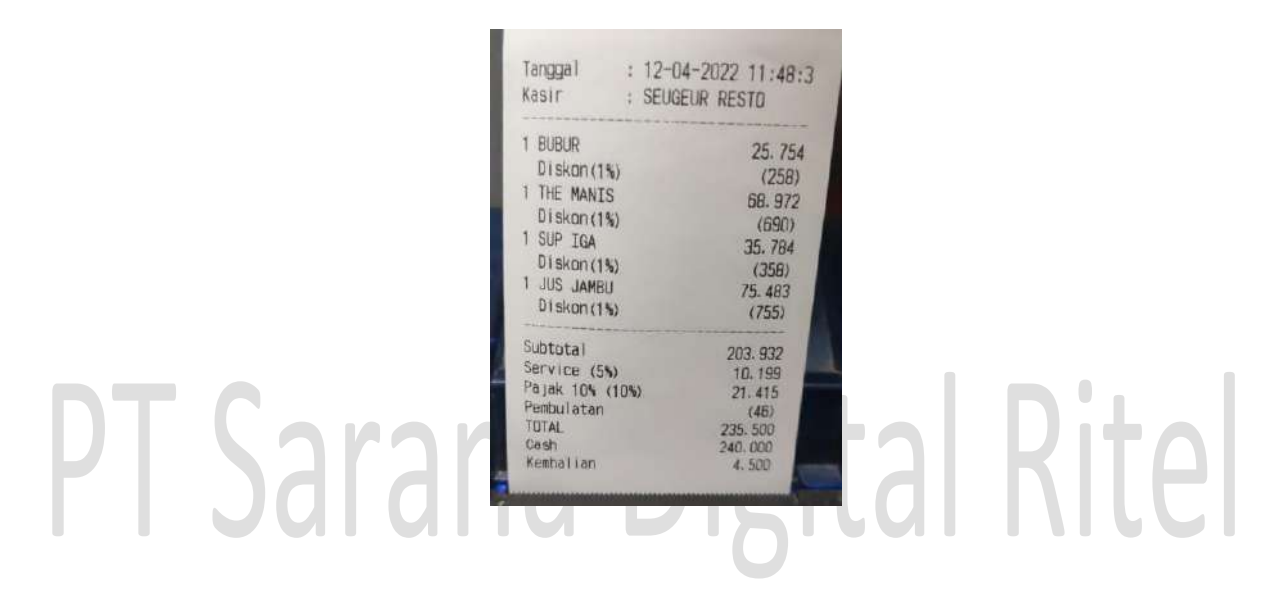

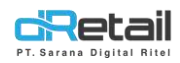

### 3. SETTLEMENT – Non-Preview Cash Difference tidak Sesuai

Pada versi sebelumnya perhitungan cash difference belum sesuai. Pada cash difference yang benilai positif, berarti nilai uang yang diinput pada saat settlement **lebih** dari uang seharusnya. Sedangkan, jika cash difference bernilai negatif maka artinya nilai uang yang diinput pada saat settlement **Kurang** dari uang seharusnya. Contohnya sebagai berikut:

Total Omset : 42.300 Total Qty Item Penjualan : 1 Total Settlement Cash : 42.300 ------Jumlah Uang : 1.000 ------Selisih Uang : 43.300 \*Harusnya -43.300

## 4. RIWAYAT PENDING - Tidak Bisa Search by Reff Number Maupun by Nama Member

Pada versi sebelumnya, user dapat mencari no reff pada kolom **Search** akan tetapi sebenarnya fungsi **Search** tersebut digunakan untuk mencari nama member bukan no reff, oleh karna itu dianggap error karena tidak mengeluarkan hasill pencarian.

Pada versi terbaru, pencarian berdasarkan reff number maupun nama member telah disediakan secara offline di tablet user. Sehingga fungsi pada kolom search secara online telah ditiadakan. User perlu melakukan filter secara online menggunakan filter **Tanggal**, lalu menginput reff number atau nama member secara **Offline**.

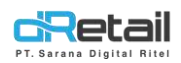

## 5. COMPLIMENT - Hilangkan Compliment di List MULTI PAYMENT

Pada versi terbaru ini, pembayaran menggunakan metode **Compliment** hanya dapat digunakan untuk **Single Payment.** Sedangkan untuk metode **Multi Payment**, metode **Compliment** ditiadakan.

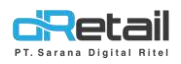

### 6. SETTLEMENT - Input Nominal di Dalam Preview

Pada versi terbaru ini, jika user menggunakan pengaturan settlement dengan **Preview,** maka user akan melakukan input nominal uang tunai pada halaman **Pratinjau Settlement,** seperti berikut:

| Data Sinkronisa<br>Manajemen Uan | DINE IN<br>Total                                                                           | 471.000<br>471.000           | seugeurres |
|----------------------------------|--------------------------------------------------------------------------------------------|------------------------------|------------|
| Tunai<br>Settlement              | Void Bill<br>Void Item<br>Total                                                            | 0<br>0<br>0<br>0             |            |
|                                  | Total Omset<br>Total Qty Item Penjualan<br>Total Qty Bill Pending<br>Total Settlement Cash | 235.500<br>8<br>1<br>235.500 |            |
| ι,                               | lumlah Uang Tunai                                                                          | Rp                           |            |
| 5                                | Selisih uang tunai                                                                         | Rp                           |            |
|                                  | Konfirmasi Settleme                                                                        | ant                          |            |

Sedangkan jika user menggunakan pengaturan settlement **Non-Preview**, maka user harus meninput dulu nominal uang tunai, lalu user dapat melakukan settlement.

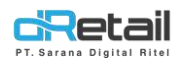

## 7. List Cart Take Away Jika Nominal Pembayarannya 0 Tetap Harus Tampil di List

Pada versi sebelumnya, jika user menyimpan transaksi sebagai **Saved Order Take Away** dengan harga Rp 0, maka transaksi tersebut tidak akan tampil pada list pesanan di halaman **Cart Saved Order Take Away**.

Pada versi terbaru ini, pesanan dengan nominal harga berapa pun akan tetap tampil pada list di halaman **Cart Saved Order Take Away.** 

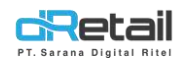

### 8. VOID PWA - Item yang Berkurang di Tablet Berbeda dengan Item yang di Void Melalui PWA dan yang Ada di Print Void

Pada versi sebelumnya ada kasus dimana terjadi jika dilakukan order PWA / QR Menu dengan item yang sama tetapi memiliki atribut yang berbeda. Misal cust memesan 3 **Bihun Goreng,** 1 dengan modifier, 1 dengan catatan, dan 1 original item. Ketika request void terhadap salah satu item, misal void terhadap bihun goreng yang diberi catatan, pada rincian order bukan item tersebut yang berkurang kuantitinya, melainkan item yang atributnya berbeda, misal item bihun goreng yang diberi modifier yang berkurang.

Pada versi ini, jika cust melalukan void di PWA terhadap item dengan catatan, maka pada tablet juga sama. Langkahnya sebagai berikut:

- Customer order di PWA 3 **Bihun Goreng,** 1 dengan modifier, 1 dengan catatan, dan 1 original item.

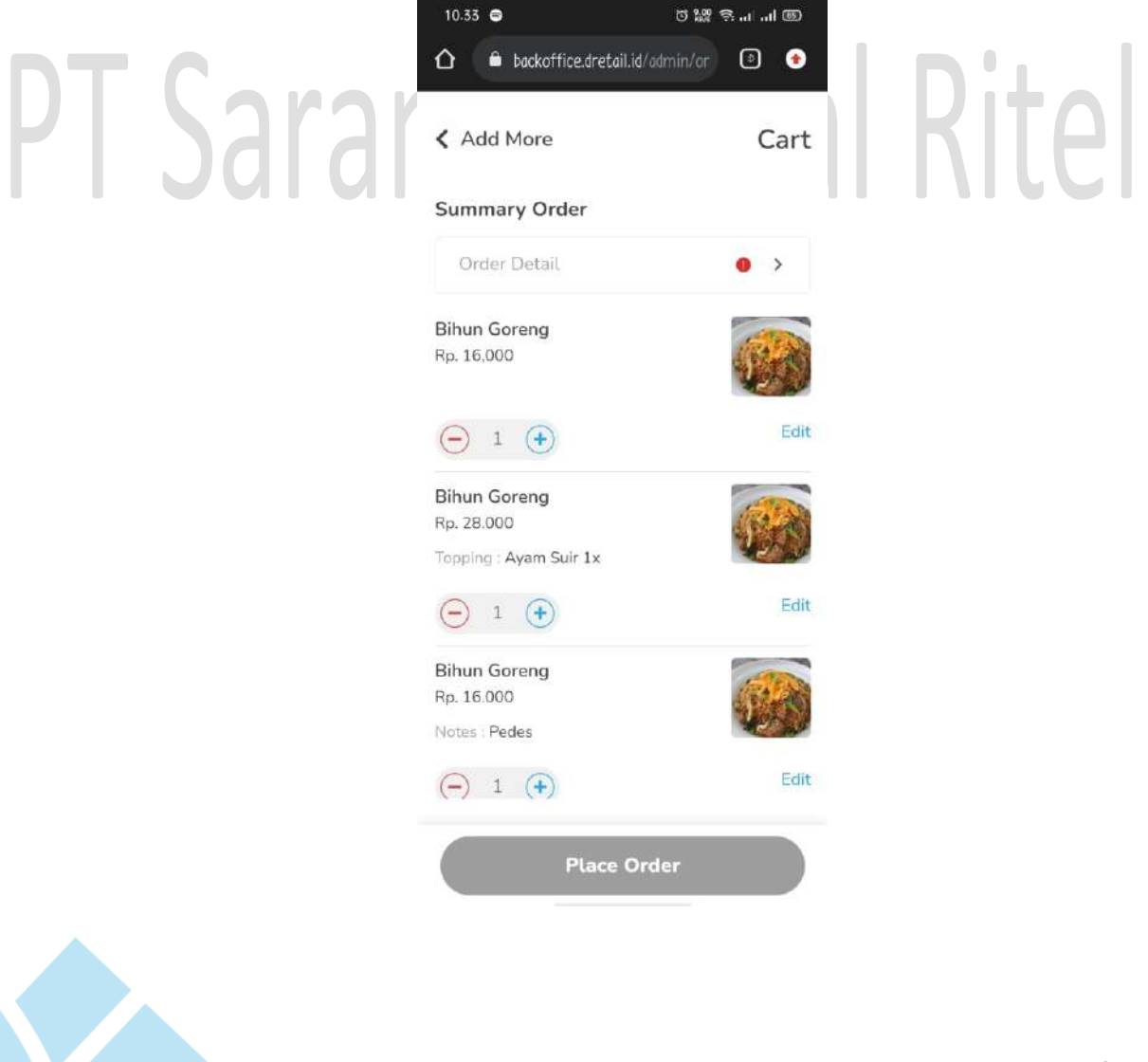

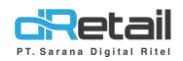

- Setelah notifikasi tampil pada tablet, maka lakukan approval dengan menekan tombol **MENCETAK**.

| Notifikasi                                                                    | 1                           | (B)<br>Arrista                          | Nama Pelanggar | Ø      |
|-------------------------------------------------------------------------------|-----------------------------|-----------------------------------------|----------------|--------|
| Dine In<br>Pesanan masuk dari meja 1, 3 barang sesuai pesanan<br>Lihat detail | Kurang dari 1<br>menit lalu | T Meja 283<br>Daftar Pesanan 🕥          | 1<br>Di        | ne în  |
|                                                                               |                             | BIHUN GORENG                            | 1              | 16.000 |
|                                                                               |                             | BIHUN GORENG                            | 1              | 16,000 |
|                                                                               |                             | BIHUN GORENG<br>Topping : Ayam Suir x1, | 1              | 28.000 |
| CRetail 1 2 3 4 5                                                             |                             | TOLAK                                   | MENCET         | АК     |

Lalu customer melakukan void pada item dengan notes, lalu tekan tombol Void.

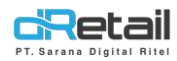

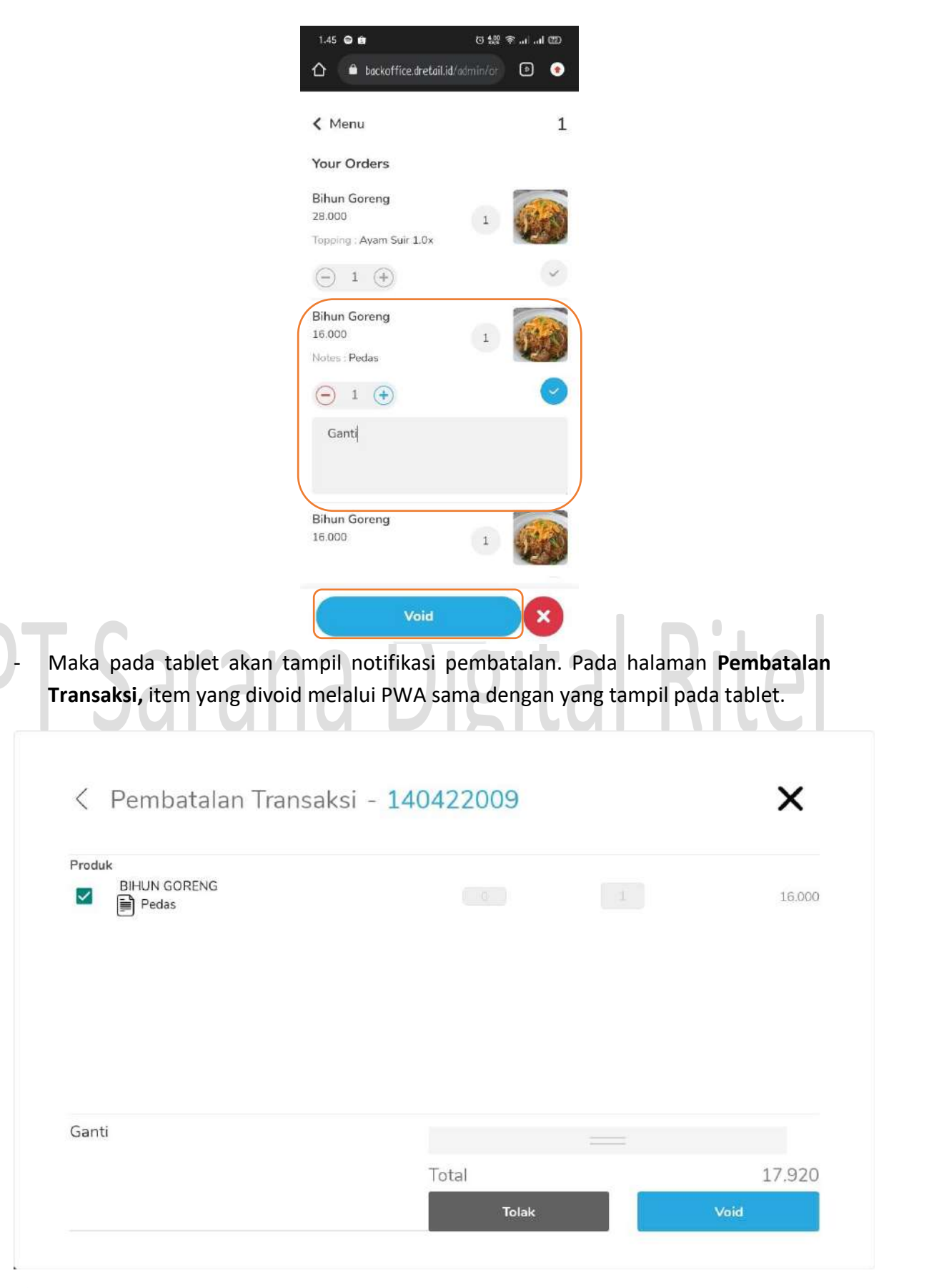

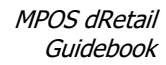

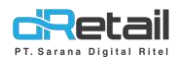

## 9. Aplikasi Forcestop Saat Memilih Meja yang Akan Digabung Bill

Kasus ini terjadi jika pada tablet sudah terdapat lebih dari 50 order. Hal ini menyebabkan loading dan forcestop ketika memilih meja yang akan digabung.

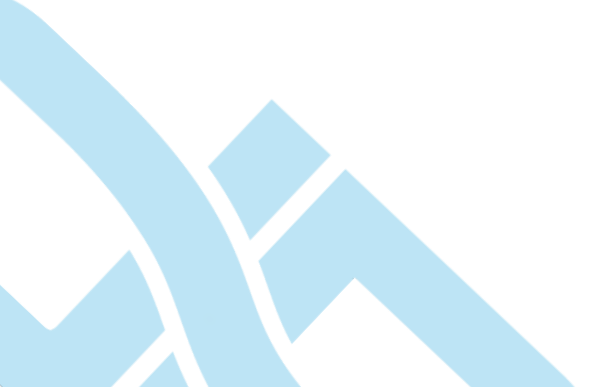

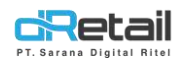

## 10. Notifikasi PWA yang Tampil di Random Device di Tipe KASIR WAITER

Pada versi sebelumnya untuk tipe Kasir Waiter, setidaknya menggunakan 2 device tablet yaitu, satu untuk kasir dan satu untuk waiter. Pada keadaan masuk pesanan dari QR Menu / PWA, notifikasi hanya akan tampil pada salah satu device. Pada versi ini, notifikasi akan ditampilkan di semua device yang terdapat di cabang terkait.

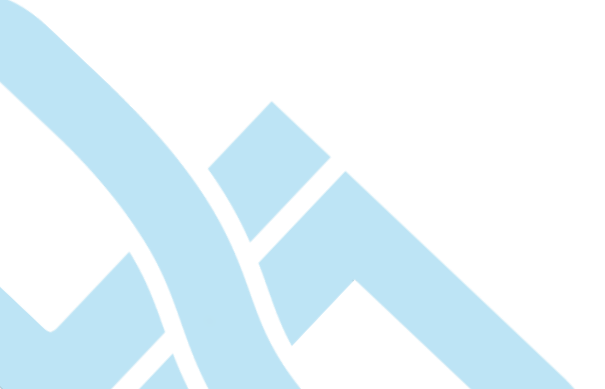

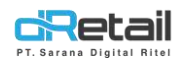

### **11. Perbaikan Load Order Detail Meja di Fitur Gabung Bill**

Pada kondisi dimana ada lebih dari 50 order meja di tablet, kemudian user masuk ke menu Gabung Bill, dibutuhkan waktu yang terlalu lama saat mencoba membuka order detail. Pada versi ini dilakukan tuning terhadap load order tersebut.

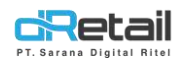

## 12. PELUNASAN PENDING - Dari Orderan Reservasi Take Away Maupun Delivery, No Telp dan Alamat Tidak Tercetak

Pada versi sebelumnya, saat customer melakukan Reservasi Take Away atau Delivery, biasanya mengisi data no telepon dan alamat. Ketika dilakukan pembayaran reservasi menggunakan metode **Pending**, kemudian data pending tersebut dilunasi menggunakan metode lain (misal **Cash**), data no telepon dan alamat tidak tercetak di struk pelunasan. Pada versi ini dilakukan perbaikan terhadap kasus tersebut.

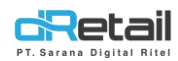

### 13. Perbaikan Reject Void Item Request dari Transaksi QR Menu / PWA

Pada versi sebelumnya, jika customer yang melakukan pemesanan melalui PWA, lalu melakukan permintaan untuk reject void item, kemudian dari tablet user telah menyetujui, tablet tidak mengirimkan detil itemnya. Sehingga, ketika dilakukan request kembali akan memberikan respon **Empty Order Detail**. Pada versi ini tablet akan mengirimkan data item ke server.

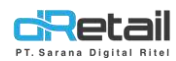

### 14. PENAMBAHAN REFF NUMBER PWA - Saat Pelunasaan Orderan PWA

Pada versi sebelumnya, sering terjadi dimana suatu transaksi PWA dianggap belum LUNAS oleh sistem, sehingga ketika dilakukan scan pada QR yang seharusnya sudah LUNAS, masih terdapat data order yang menyangkut. Pada versi ini dilakukan penambahan reffnumber PWA sehingga sistem dapat mengecek apakah no reff tersebut sudah LUNAS atau belum. Jika terdapat data PWA yang lunas, harus dipastikan telah sinkronasi ke Server dulu untuk memastikan data tersimpan di server.

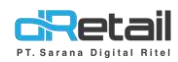

## 15. Perbaikan Laman Pengaturan Tampilan Khusus Mobile

Pada versi sebelumnya, jika membuka aplikasi dRetail di mobile, UI di laman **Pengaturan Tampilan** terpotong. Pada versi ini tampilan telah diperbaiki.

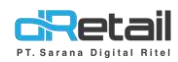

## 16. Penambahan Dialog PRINT setelah SAVE dan ACTION di SAVED ORDER

Pada versi sebelumnya, tombol **MENCETAK** di saved order dari transaksi multi price.

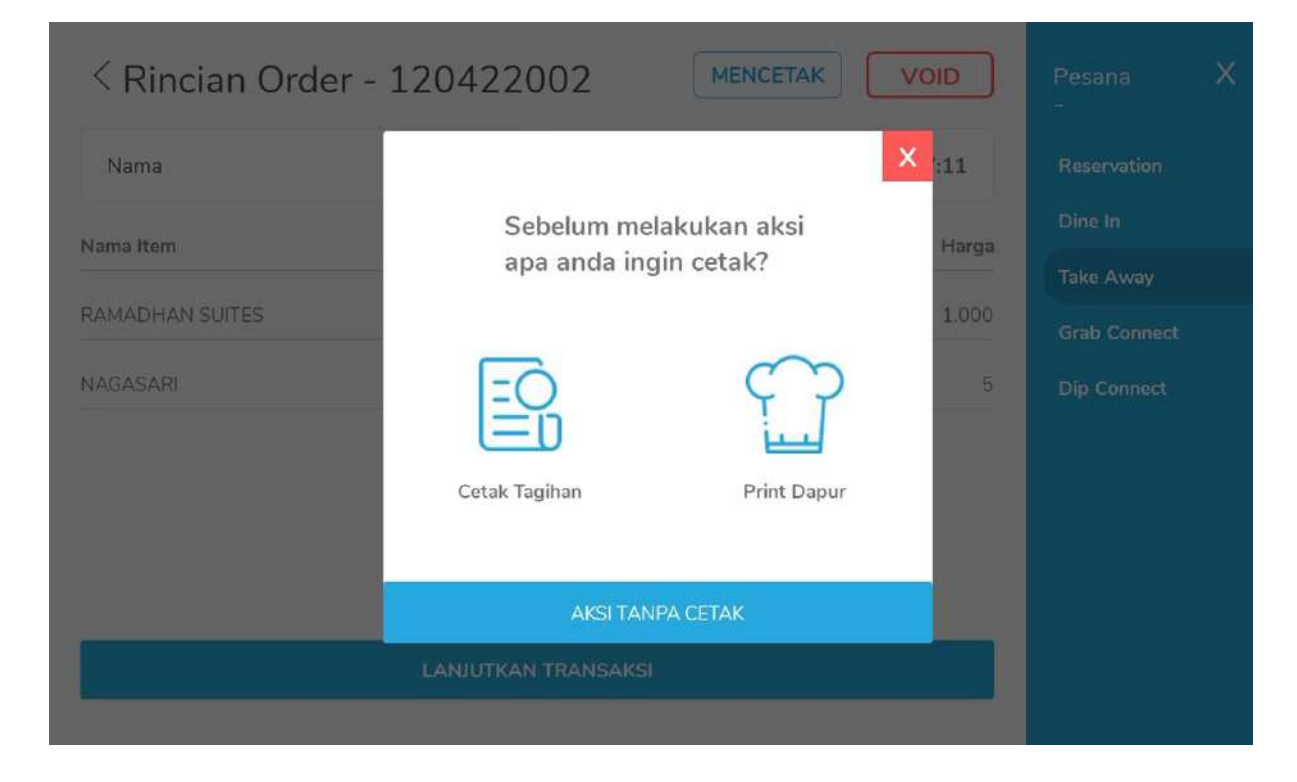

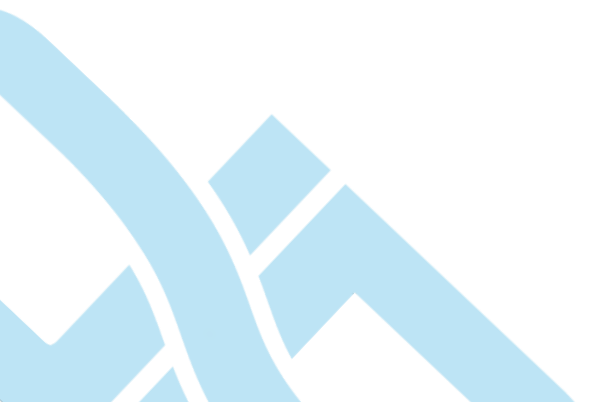

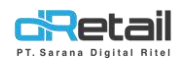

### **17. Perbaikan PRINT VOID PWA**

Pada versi sebelumnya, ketika melakukan void dari transaksi PWA, data yang tercetak di **Printer Kitchen** adalah item yang tidak di VOID. Pada versi ini diperbaiki sehingga yang tercetak ke kitchen adalah item yang VOID.

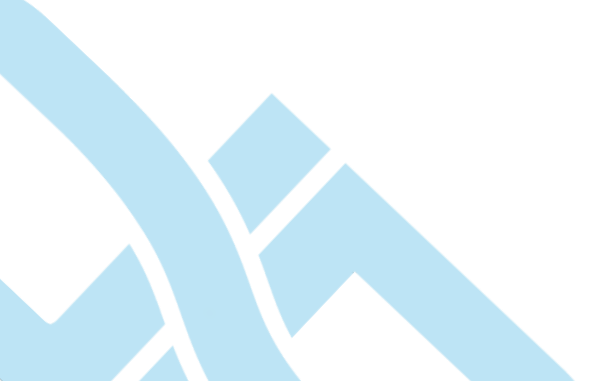

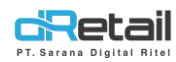

### 18. MULTI PRICE - Harga dan Total Tidak Sesuai Ketika Segarkan Menu

Pada versi sebelumnya, terdapat kasus dimana ketika user menambahkan item ke cart dalam keadaan order type **Dine In**, lalu kemudian mengubah order type menjadi **Grab** dengan harga yang telah berubah. Setelah itu user melakukan refresh menu, pada cart masih menampilkan item sebelumnya dengan keadaan order type terakhir yaitu **Grab**, akan tetapi harga item kembali menjadi harga **Dine in**.

Pada versi terbaru, setelah user melakukan refresh menu maka harga pada cart akan tetap mengikuti harga **Grab.** Langkahnya sebagai berikut:

 Pertama, user menambahkan item ke Cart dalam keadaan order type DINE IN dengan contoh harga item Rp. 14.000.

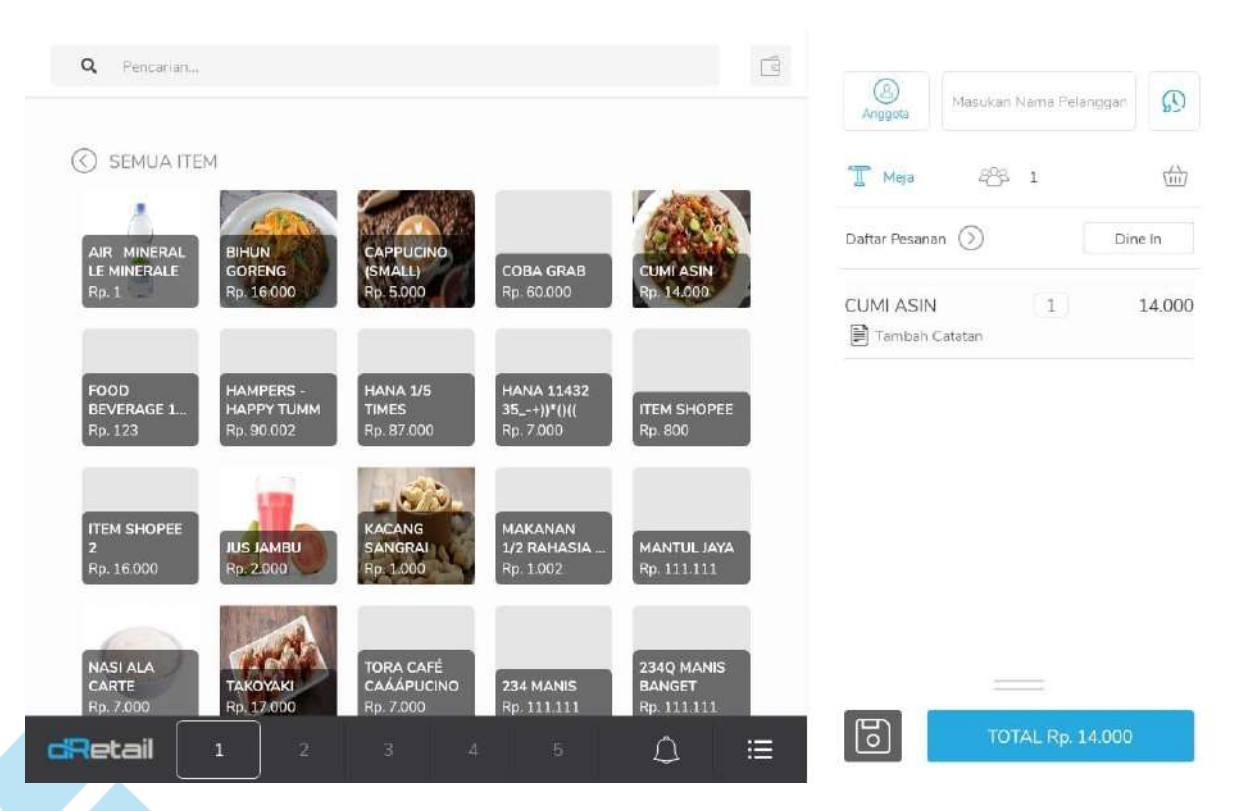

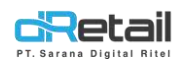

- Kemudian mengubah order type menjadi GRAB FOOD Rp 17.000. Selanjutnya, user melakukan refresh menu dan cart masiih menampilkan item sebelumnya dengan order type **Grab** dan harga yang sama.

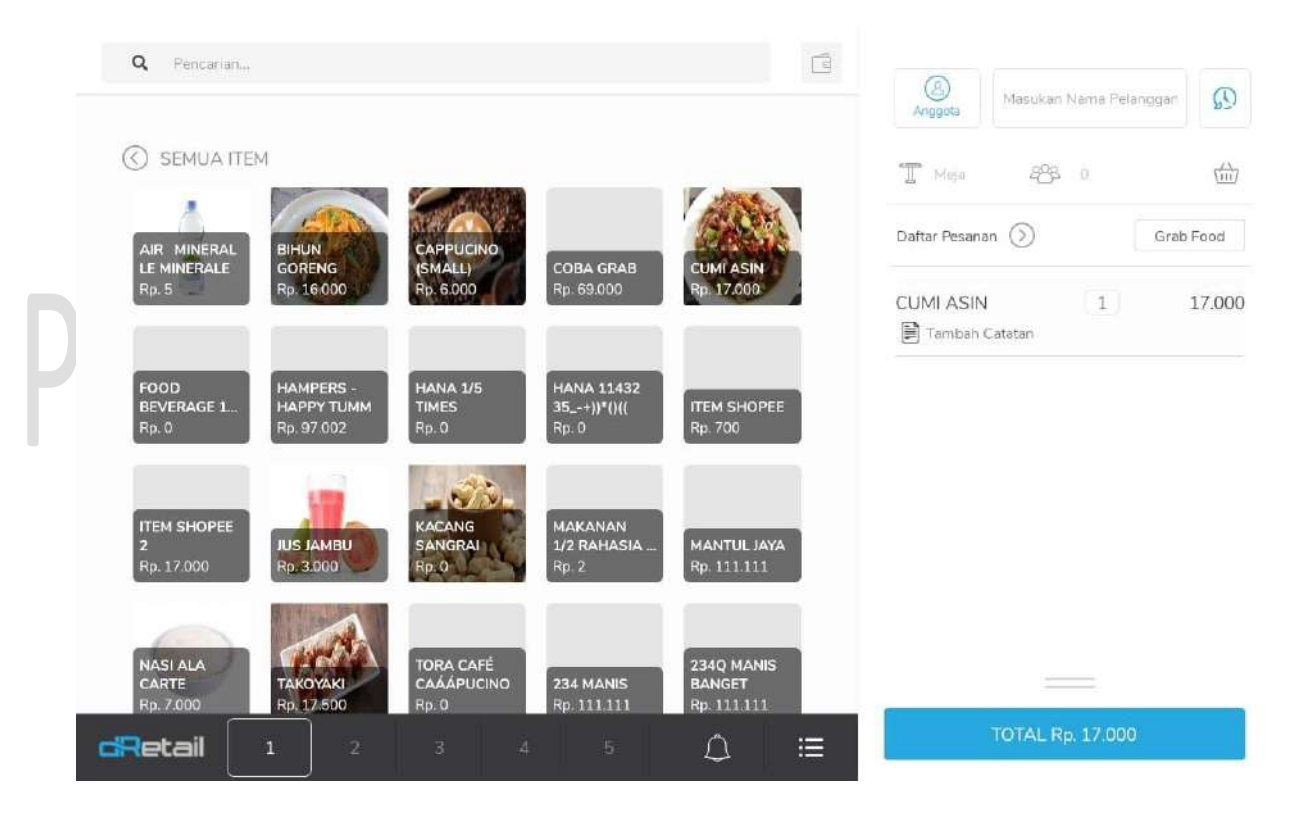

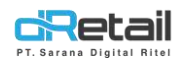

## 19. View Laman MOP saat Pelunasan: Kolom Alamat Kosong Saat Pilih MOP Pelunasan Tetapi saat Print Resi Data Alamat Tampil

Pada versi sebelumnya, saat melakukan transaksi pending dari **Reservasi Delivery**, ketika transaksi pending tersebut akan dilunasi, form alamat tidak tampil di UI laman MOP. Pada versi ini, UI untuk form alamat ditambahkan untuk pelunasan dari pending.

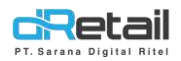

### 20. Tidak Dapat Hapus Objek Selain Meja

Pada versi sebelumnya, objek selain meja seperti objek Kasir, objek Welcome, objek Wall dll tidak dapat dihapus. Pada versi ini, user dapat hapus objek tersebut.

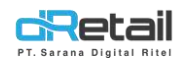

### 21. RPP02N - Cetakan TOTAL yang Menggunakan Font Besar Belum Rapi

Pada versi sebelumnya, jika user menggunakan setting printer RPPO2N dan menggunakan setting font besar untuk TOTAL, hasil cetakan menjadi berantakan, seperti ini:

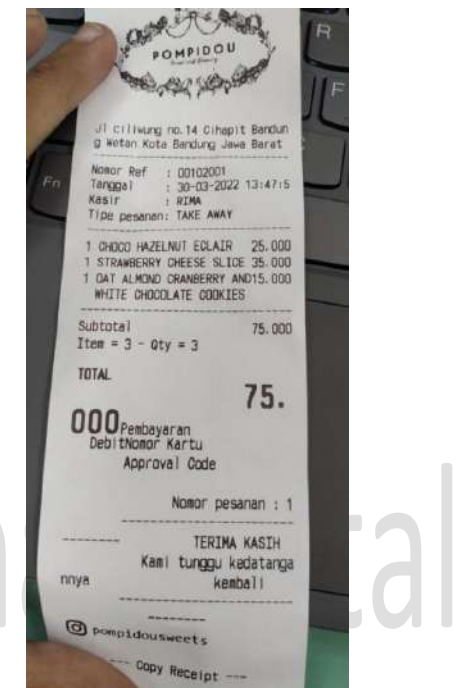

# PT Saran

Pada versi terbaru ini, telah dilakukan perbaikan, seperti ini:

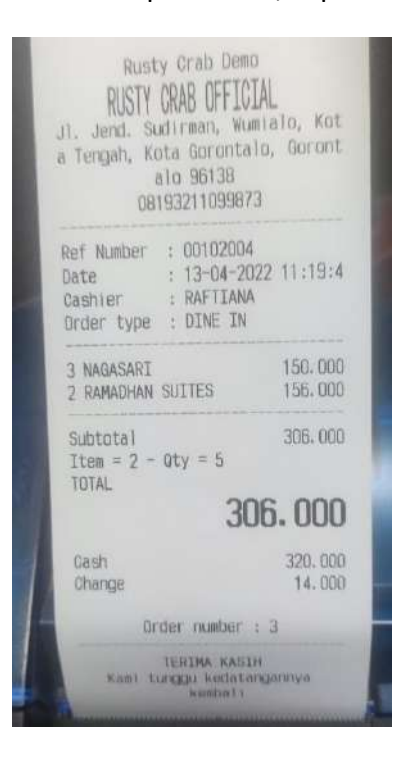

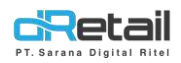

## 22. Kasir Waiter – Perbaikan User Inteface untuk Mobile Waiter Mode Tampilan Landscape

Berikut merupakan list perbaikannya:

- Forcestop terjadi di Mobile Waiter ketika memilih Meja di Reservasi Dine In dalam mode tampilan Landscape.
- Kasir Waiter Tampilan mobile waiter landscape tampilan meja terpotong

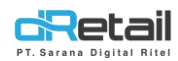

## 23. KITCHEN ORDER - No Meja Tidak Tampil di Print Kitchen dari Transaksi DINE IN Langsung Bayar

Pada versi sebelumnya, ketika user melakukan transaksi DINE IN dengan metode pembayaran tunai, jika sebelumnya pilih meja, meja tidak akan tercetak di struk resi maupun print kitchen order. Pada versi ini sudah diperbaiki.

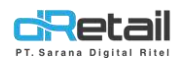

### 24. MULTI PRICE - Add Item yang Sama dari Saved Order

Pada versi sebelumnya, ketika melakukan **Saved Order** terhadap order dengan type **Multi Price (Grab food / Go Food / Shopee Food)**, kemudian dilakukan penambahan item, item tersebut akan otomatis merge dengan item sebelumnya. Di versi ini, ketika melakukan penambahan item pada saved order multi price, itemnya akan dipisah di cart.

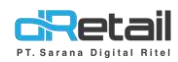

## 25. LIST TAKE AWAY - Hover Tidak Sesuai dengan Halaman yang Sedang Dibuka

Pada versi sebelumnya, ketika membuka detil order **Saved Order Take Away**, tab yang terpilih di sebelah kanan adalah Dine In. Seharusnya yang terpilih adalah Take Away.

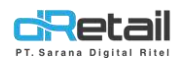

## 26. SAVED ORDER MULTI PRICE - Price Per Item Masih Menggunakan Harga Dine In di Print Bill-nya

Jika melakukan transaksi menggunakan **Multi Price**, kemudian pesanan disimpan, ketika melakukan **PRINT BILL** harga yang tertera masih harga **DINE IN**. Pada versi ini telah diperbarui sehingga harga yang dicetak sesuai harga di masing-masing order type.

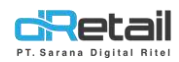

### 27. Notifikasi PWA Fastfood Cashier Waiter Masuk ke Semua Device

Pada versi sebelumnya, notifikasi PWA Fastfood di tipe Cashier Waiter muncul di salah satu device saja. Pada versi terbaru ini, notifikasi akan muncul di semua device yang terdaftar di cabang Cashier Waiter.

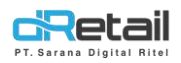

### 28. Cetak Tagihan Sementara Orderan PWA & Tablet

Pada versi ini, **Tagihan Sementara** dari order PWA telah dirapikan, baik untuk ukuran kertas Bluetooth (32) atau T-rongta (48).

## 29. MULTI PRICE - Harga di Cart dengan yang di List Berbeda Saat Melanjutkan Saved Order Take Away

Ketika membuat transaksi **Saved Order** dari order type **Grab Food / Go Food / Shopee Food**, harga yang tertera di Cart saat **LANJUTKAN** transaksi dari saved order berbeda dengan harga yang tertera di view detil cart Saved Order.